# Taking Attendance and Adding Members

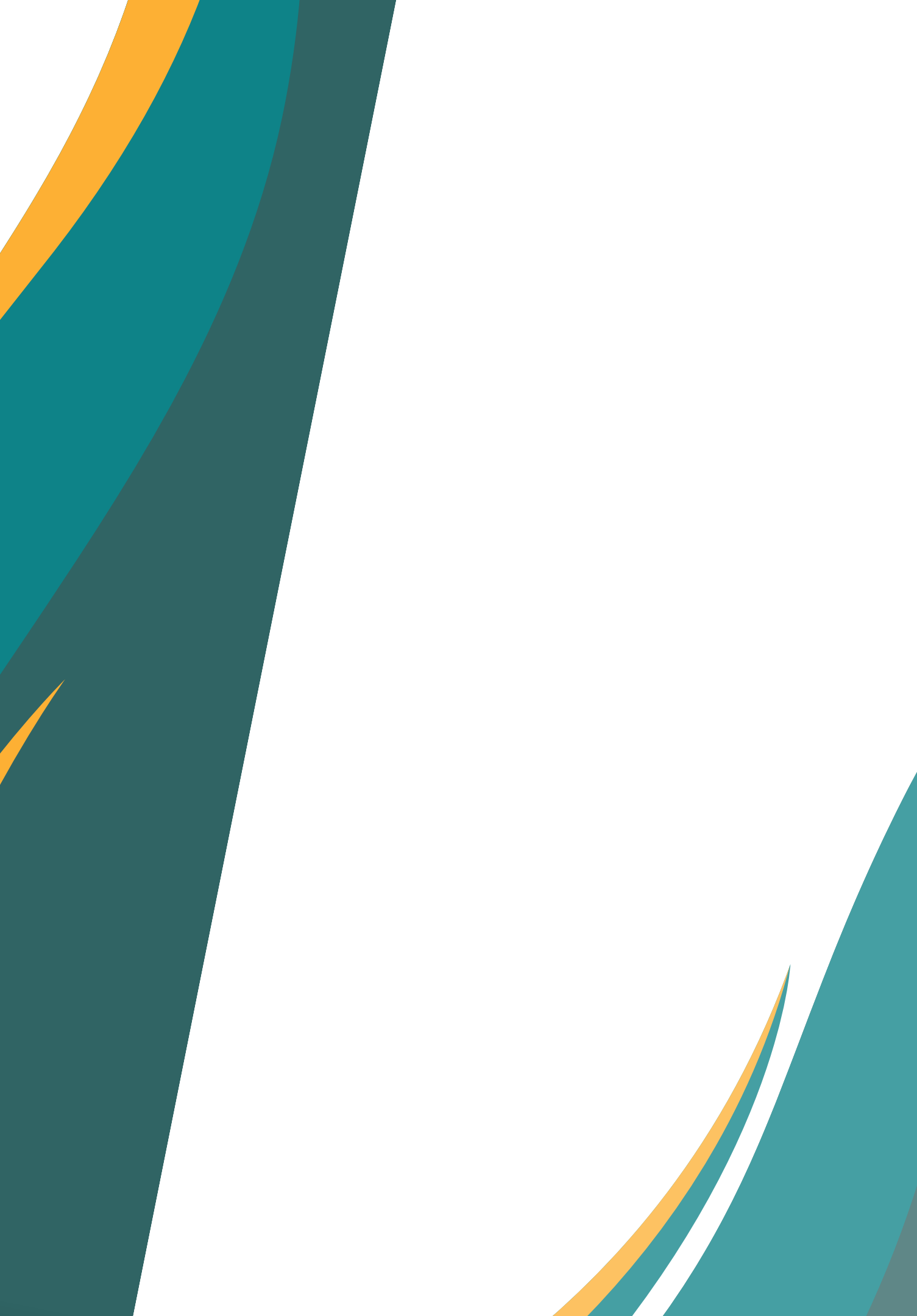

### **Attendance Basics**

### **Mobile App**

0

### When to use:

- Your existing group members are in attendance
- You have a first time visitor

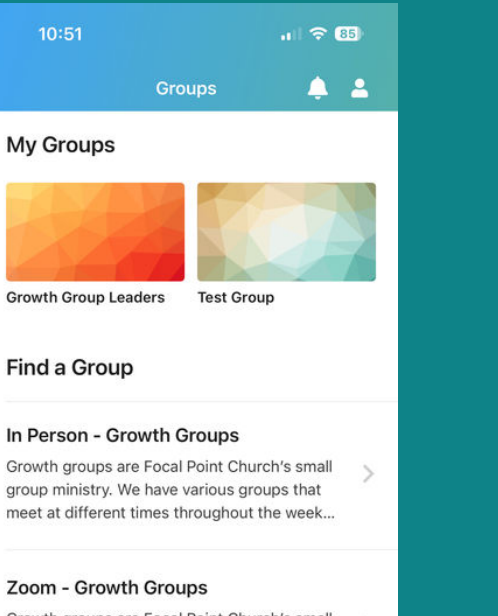

Growth groups are Focal Point Church's small group ministry. We have various groups that meet at different times throughout the week.

### 200 •

# When to use:

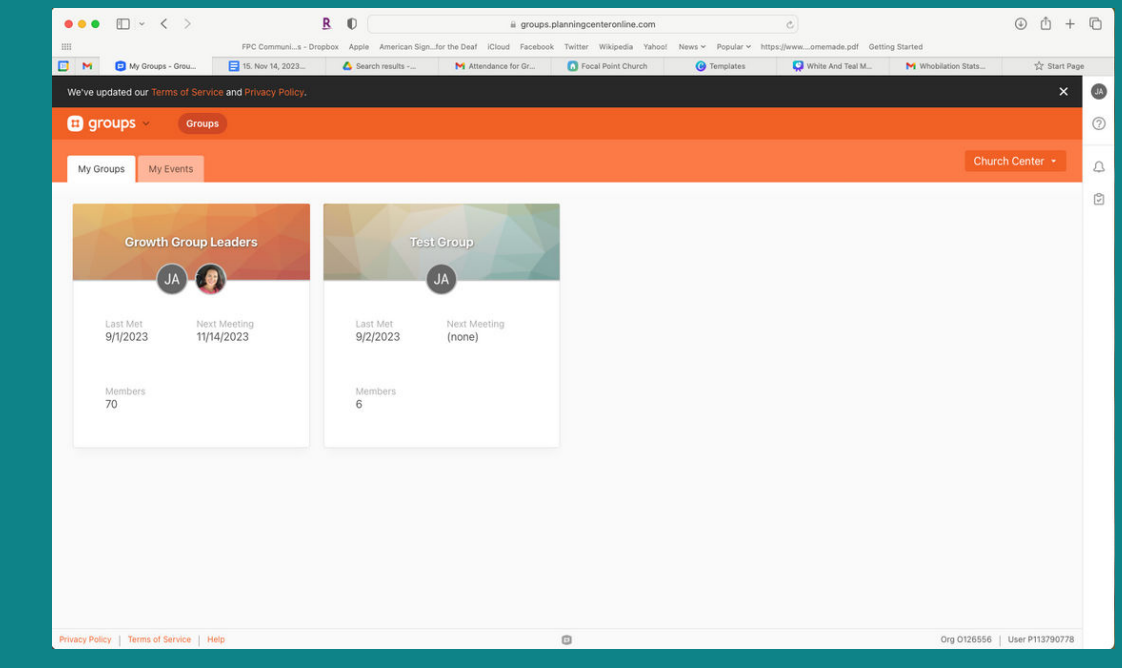

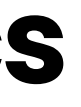

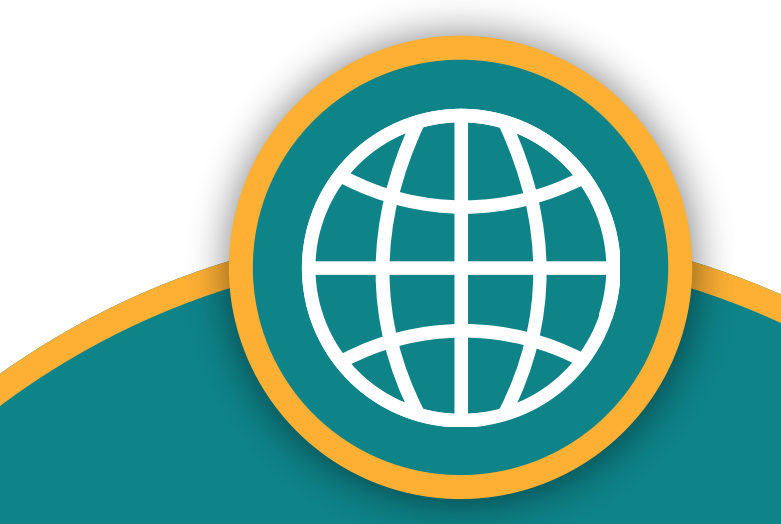

### **Web Browser**

• All the mobile functions • You have a new group member (i.e. a second time visitor)

## **Using the Mobile App**

- Click on Radio button for any group members in attendance
- Use the Notes to record FULL NAME, PHONE NUMBER, & Email for any first time visitors, as well as any other items you'd like to remember
  - Also add them to the visitor counter at the bottom of the attendance list
- Don't forget to hit submit! If you do, just log back and submit the draft.

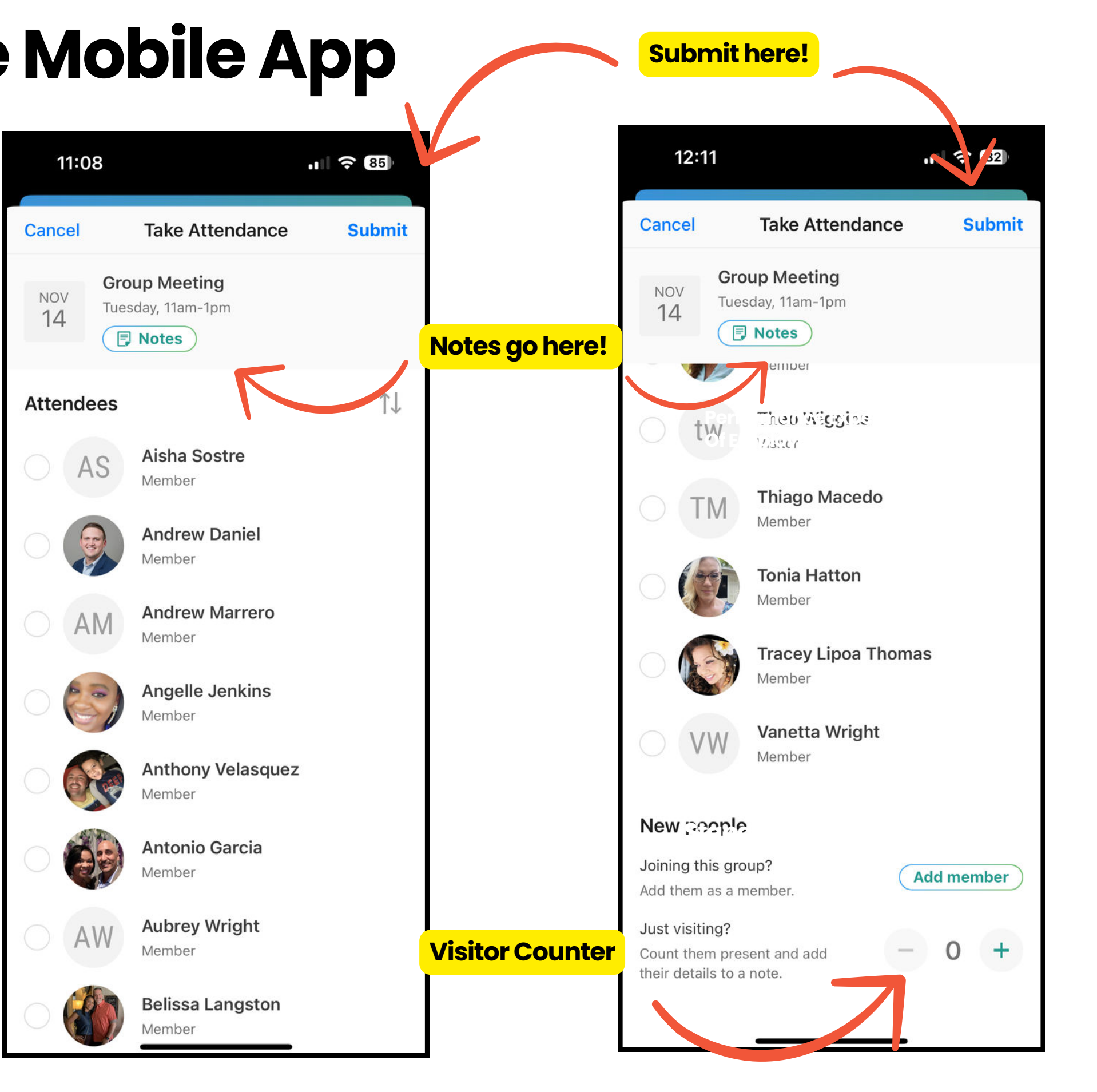

### Adding a new member-Mobile

| Group Meetin<br>Tuesday, November<br>Focal Point Church | ting<br>er 14, 11am-1pm<br>h               | it   |
|---------------------------------------------------------|--------------------------------------------|------|
| □ tw                                                    | Theo Wiggins<br>Visitor                    |      |
| TM                                                      | Thiago Macedo<br>Member                    |      |
| - 🍘                                                     | Tonia Hatton<br>Member                     |      |
| - 🚱                                                     | Tracey Lipoa Thomas<br>Member              |      |
| U VW                                                    | Vanetta Wright<br>Member                   |      |
| New people                                              |                                            |      |
| Joining this gr<br>Add them as a m                      | group?<br>member.                          | er ) |
| Just visiting?<br>Count them pres                       | ? esent and add their details to a note. O | +    |

- Scroll to the bottom
  - Click 'Add Member'
  - You can also send the link via email or text
    - Pro- allows member to update their own information Con- requires member to update their own information

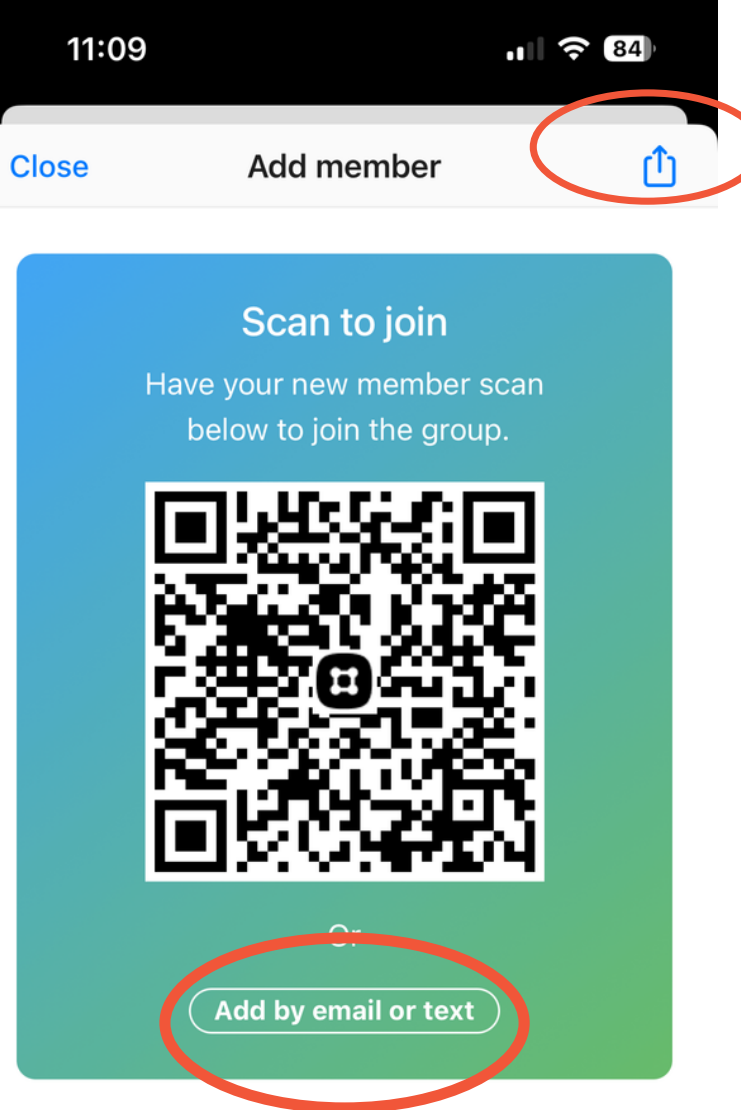

## Using a Web Browser

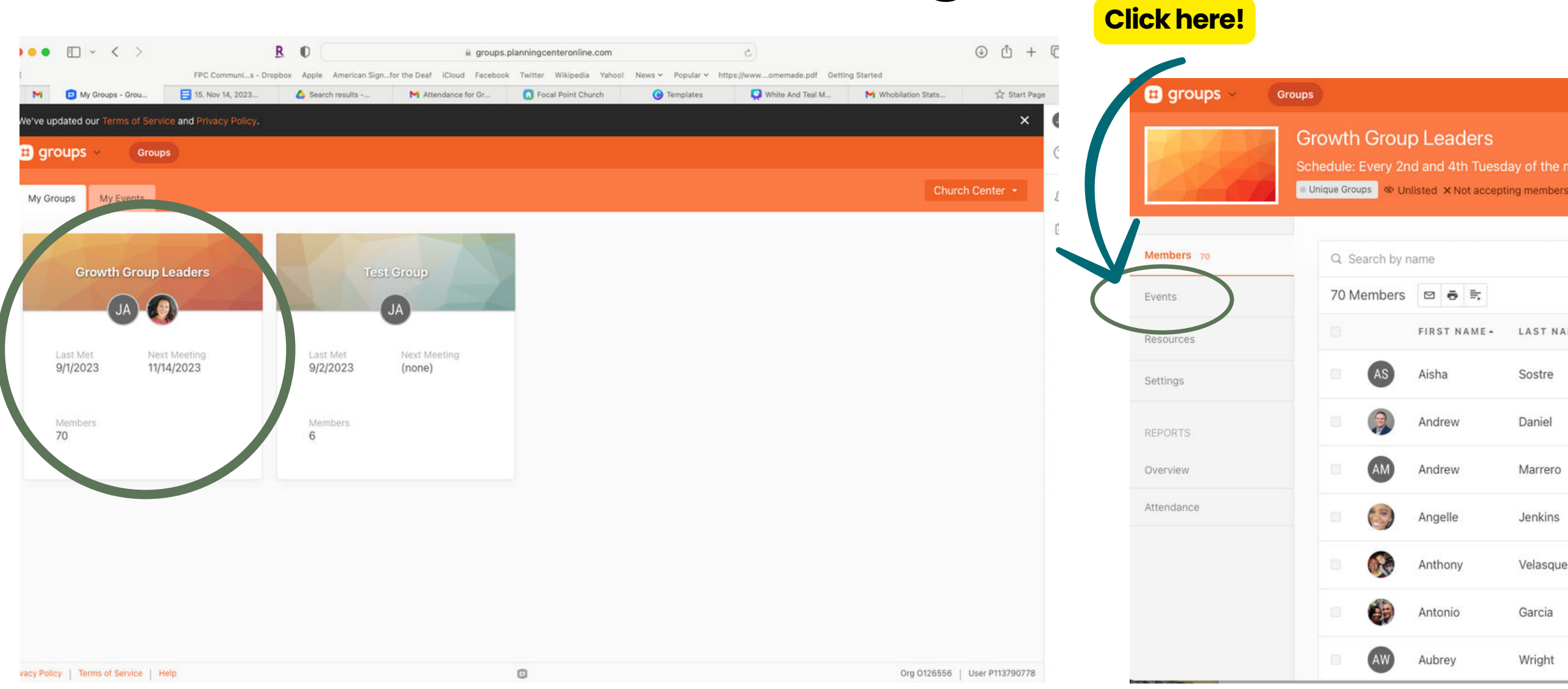

- Go to groups.planningcenter.com and log on using your email or phone number.
- Click on your Group
- Don't click on add person! Click on Events.

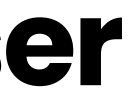

|           |           |        |                              |                | -              |               |
|-----------|-----------|--------|------------------------------|----------------|----------------|---------------|
| ● ➡       |           |        |                              |                |                | Phil Marsoull |
| GT NAME - | LAST NAME | ROLE   | EMAIL ADDRESS                | PHONE NUMBER   | MEMBER SINCE   |               |
| a         | Sostre    | Member | asostre2186@gmail.com        | (407) 873-2730 | 8/10/2021 Edi  | ×             |
| rew       | Daniel    | Member | adaniel@focalpointchurch.com | (407) 616-4879 | 2/2/2019 Edi   | t ×           |
| rew       | Marrero   | Member | andrew_marrero@yahoo.com     | (407) 375-6252 | 8/14/2019 Edi  | t ×           |
| elle      | Jenkins   | Member | angelle180@gmail.com         | (407) 461-4300 | 5/10/2022 Edi  | t ×           |
| nony      | Velasquez | Member | anthonyjvelasquez@yahoo.com  | (321) 946-4074 | 12/15/2021 Edi | t ×           |
| onio      | Garcia    | Member | jon102728@gmail.com          | (407) 800-6033 | 2/22/2022 Edi  | t ×           |
| rey       | Wright    | Member | bosnia2@aol.com              | (314) 239-8901 | 3/9/2021 Edi   | ×             |

- H -

## Adding a new member- Browser

|      | Growth Group Lead<br>Schedule: Every 2nd and 4th | <b>lers</b><br>h Tuesday | of the   | month   |       |      |      |           |     |     |     |         |        |         |            |                   |            |
|------|--------------------------------------------------|--------------------------|----------|---------|-------|------|------|-----------|-----|-----|-----|---------|--------|---------|------------|-------------------|------------|
| 1600 | Unique Groups W Unlisted × N                     | ot accepting             | i membe  | rs      |       |      |      |           |     |     |     |         |        |         |            |                   | <b>#</b> - |
| 70   |                                                  |                          |          |         |       |      |      |           |     |     |     |         | Subscr | be to t | ne calenda | ar 👻 Create a nev | w event    |
|      |                                                  | G                        |          | Nov     | ember | 2023 |      |           |     |     | Dec | ember 2 | 2023   |         | Ø          |                   |            |
|      |                                                  | SUN                      | MON      | TUE     | WED   | THU  | FRI  | SAT       | SUN | MON | TUE | WED     | THU    | FRI     | SAT        |                   |            |
|      |                                                  | 5                        | 6        | 7       | 8     | 9    | 10   | 11        | 3   | 4   | 5   | 6       | 7      | 8       | 9          |                   |            |
|      |                                                  | 12                       | 13       | 14      | 15    | 16   | 17   | 18        | 10  | 11  | 12  | 13      | 14     | 15      | 16         |                   |            |
|      |                                                  | 19                       | 20       | 21      | 22    | 23   | 24   | 25        | 17  | 18  | 19  | 20      | 21     | 22      | 23         |                   |            |
|      |                                                  | 26                       | 27       | 28      | 29    | 30   |      |           | 24  | 25  | 26  | 27      | 28     | 29      | 30         |                   |            |
|      |                                                  | Sta                      | art week | c on Mo | nday  |      |      |           | 51  |     |     |         |        |         |            |                   |            |
|      | DATE & TIME •                                    | 1                        | EVENT    | *       |       |      | STA  | TUS       |     | NO  | TES |         | REM    | NDER    |            | RESPONSES         |            |
|      | 11/14/2023<br>11:00 am - 1:00 pm                 |                          | Group I  | Meeting | 1     | (    | Take | e attenda | )   |     |     |         | Not :  | sent    |            |                   |            |

- Click 'Take Attendance'
  - You can take attendance here just like on the app
- Scroll to the bottom
  - Use the drop down to select 'Add Member' or 'Add Visitor'

|        |           |         |   |  | Submit |
|--------|-----------|---------|---|--|--------|
| IE •   | LAST NAME | ROLE    |   |  |        |
|        | Bradshaw  | Member  |   |  |        |
|        | Daniel    | Member  |   |  |        |
|        | Wiggins   | Visitor | ۲ |  |        |
|        | Macedo    | Member  |   |  |        |
|        | Hatton    | Member  |   |  |        |
| a      | Thomas    | Member  |   |  |        |
|        | Wright    | Member  |   |  |        |
| 0      |           |         |   |  | 0 +    |
| / name |           |         |   |  | Q      |
|        |           |         |   |  |        |

### Adding a new member- Browser

| Group Meeting ①<br>Nov 14 – 11:00am |                  |         |                                      | Submit | Growt  | h Grou                                   | p Leaders      |                                    |                   |        |         |                    |         |
|-------------------------------------|------------------|---------|--------------------------------------|--------|--------|------------------------------------------|----------------|------------------------------------|-------------------|--------|---------|--------------------|---------|
| FIRST                               | IAME + LAST NAMI | ROLE    |                                      |        | Chedul | e: Every 2r<br>roups 🗞 Ui                | nd and 4th Tue | New Person                         |                   |        | ×       |                    | <b></b> |
| SB Sherlor                          | Bradshaw         | Member  |                                      |        | Ever   | te v Gi                                  | roup Monting   | First name                         | Las               | t name |         |                    |         |
| 🔲 🎲 Staci                           | Daniel           | Member  |                                      |        | LVGI   |                                          | oup meeting    | Inigo                              | M                 | ontoya |         |                    |         |
| tw Theo                             | Wiggins          | Visitor | ۲                                    |        | Gr     | o <mark>up Meetir</mark><br>14 – 11:00am | ng 🛈           | Email address<br>Youkilledmyfather | @preparetodie.com |        | ۰       |                    | Submit  |
| TM Thiago                           | Macedo           | Member  |                                      |        |        |                                          | FIRST NAME     |                                    |                   |        | Porfe   | nance Expectations |         |
| 🗌 🍘 Tonia                           | Hatton           | Member  |                                      |        |        | AS                                       | Aisha          | _                                  | _                 | _      | Urbaild | loyees & Superiors |         |
| Tracey                              | Lipoa Thomas     | Member  |                                      |        |        | 9                                        | Andrew         | Daniel                             | Member            |        |         |                    |         |
| VW Vanetta                          | Wright           | Member  |                                      |        |        | AM                                       | Andrew         | Marrero                            | Member            |        |         |                    |         |
| Church Center visitor co            | int (i)          |         |                                      |        |        | 0                                        | Angelle        | Jenkins                            | Member            |        |         |                    |         |
| church center visitor co            |                  |         |                                      |        |        |                                          | Anthony        | Velasquez                          | Member            |        |         |                    |         |
| Add member - nig                    | o Montoya        |         | Create a new person: "Inigo Montoya" | Q      |        |                                          | Antonio        | Garcia                             | Member            |        |         |                    |         |

- Search using their name, be sure you have the correct spelling and email to avoid duplicates
- Pros- Doesn't require member action Cons- can't add phone number

### Notes

| Group Meetin<br>Nov 14 – 11:00am | ig 🛈            |           |         | Submit | Grou   | p Meetin  | g 🛈          |           |           |  | Submit |
|----------------------------------|-----------------|-----------|---------|--------|--------|-----------|--------------|-----------|-----------|--|--------|
|                                  | FIRST NAME *    | LAST NAME | ROLE    |        | 100 14 | - 11-00am | FIRST NAME - | LAST NAME | ROLE      |  |        |
| SB                               | Sherlon         | Bradshaw  | Member  |        |        | ۷         | Belissa      | Langston  | Member    |  |        |
|                                  | Staci           | Daniel    | Member  |        |        |           | Betsy        | Hegarty   | Member    |  |        |
| tw                               | Theo            | Wiggins   | Visitor |        |        | BB        | Briana       | Bradshaw  | Member    |  |        |
|                                  | Thiago          | Macedo    | Member  |        |        |           | Brianna      | Aleman    | Member    |  |        |
|                                  | Tonia           | Hatton    | Memher  |        |        |           | Britney      | Perkins   | Member    |  |        |
|                                  |                 | Hatton    | Member  |        |        | CA        | Cammilah     | Araujo    | Member    |  |        |
|                                  | Tracey Lipoa    | Thomas    | Member  |        |        |           | Christian    | Rosado    | Member    |  |        |
| <b>WW</b>                        | Vanetta         | Wright    | Member  |        |        | 0         | Christina    | Spoon     | Applicant |  |        |
| Church Center                    | visitor count 🛈 |           |         | - o +  |        | CL        | Christy      | Lacey     | Member    |  |        |
| Add visitor 👻                    | Search by name  |           |         | Q      |        | •         |              |           |           |  |        |
|                                  |                 |           |         |        |        |           |              |           |           |  |        |

- Visitors will be everyone listed as a visitor AND the total of your visitor counter
  - If you add them as a visitor by name, do not add them to your counter
  - if you add them only in the Note, then DO add them to your counter
- 'Applicants' do not count, regardless of whether you check the box, only members and visitors are counted.
- If you click on "Take Attendance" in your email, you will be taken to church center, similar to the mobile experience.